## Le participant effectue lui-même son inscription en ligne :

- <u>Se connecter à portail.oeq.org</u> avec son nom d'usager et son mot de passe
- Sous l'onglet « Formation », sélectionner « Répertoire de formations »
- Cliquer sur « Toutes les formations » et sélectionner la formation désirée
- Cliquer sur le bouton figurant un panier d'épicerie

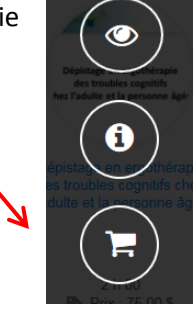

- <u>Sélectionner l'activité</u> en cliquant sur le bouton « Inscription »
- Pour s'inscrire à activité supplémentaire, cliquer sur « Cliquez ici pour retourner au répertoire de formations »
- Une fois la sélection d'activités terminée, cliquer sur « Confirmer la commande et passer à l'achat »
- Prendre connaissance des informations sur les modes de paiement
- <u>Choisir le mode de paiement</u> :
  - paiement électronique
  - paiement par chèque
- Cliquer sur « Payer cette facture »
- <u>Télécharger la facture</u> en cliquant sur le lien. Toutes vos factures et vos reçus se trouvent sous l'onglet *Mon espace/Mes achats Mes factures et reçus*
- Imprimer la facture
- Vous recevrez la <u>confirmation de votre inscription par courriel</u>, avec un rappel des consignes de paiement
- Vous avez <u>30 jours pour effectuer le règlement</u> de votre inscription en vous conformant aux consignes de paiement
- Une fois le paiement traité (quelques jours ouvrables), le <u>reçu</u> sera disponible sur le Portail.OEQ, sous l'onglet *Mon espace/Mes achats Mes factures et reçus*
- Environ un mois avant le début de l'activité, vous recevrez <u>par courriel toutes les</u> informations relatives à la tenue de l'activité
- Vous recevrez <u>votre attestation</u> sur le Portail.OEQ, sous l'onglet *Mon espace/Portfolio* -*Consulter mes certificats*, dans les jours qui suivent la formation

Assurez-vous de donner votre adresse courriel à l'Ordre lors de l'inscription au tableau des membres et de la mettre à jour si vous devez la modifier.